myON

Here is a step by step guide of how to access myON from home. If you have any question please email <u>headteacher@st-lukes-silverdale.staffs.sch.uk</u>

## STEP 1

Go onto google and type in myON. Then click on

Sign In - myON® www.myon.co.uk > login

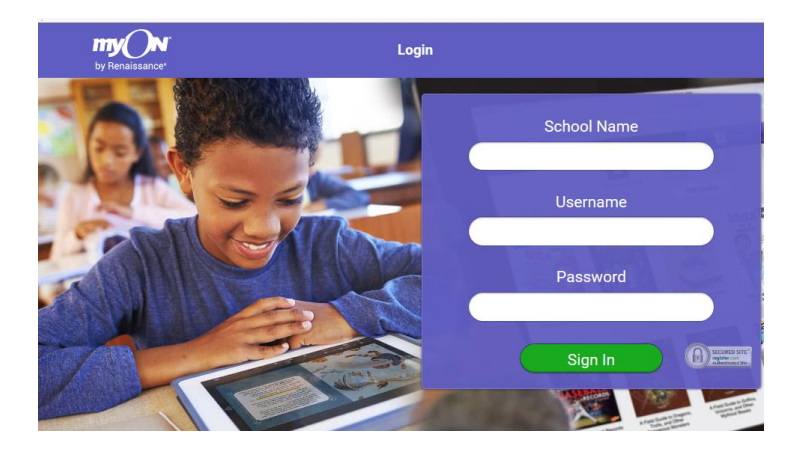

This is the page that you need.

STEP 2

Type in school name:

St Luke's CofE (c) Primary School

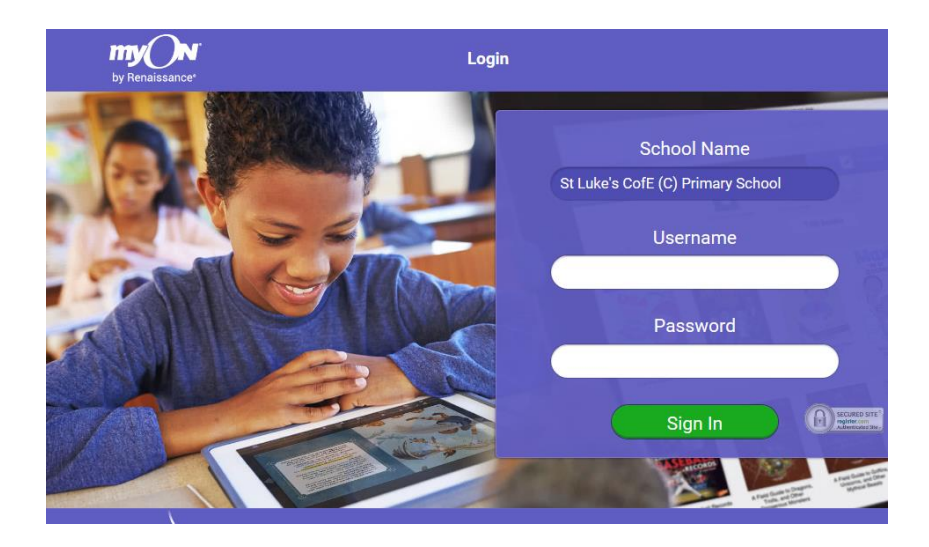

## STEP 3

Username: your child's initials in lowercase and number

## Password: red

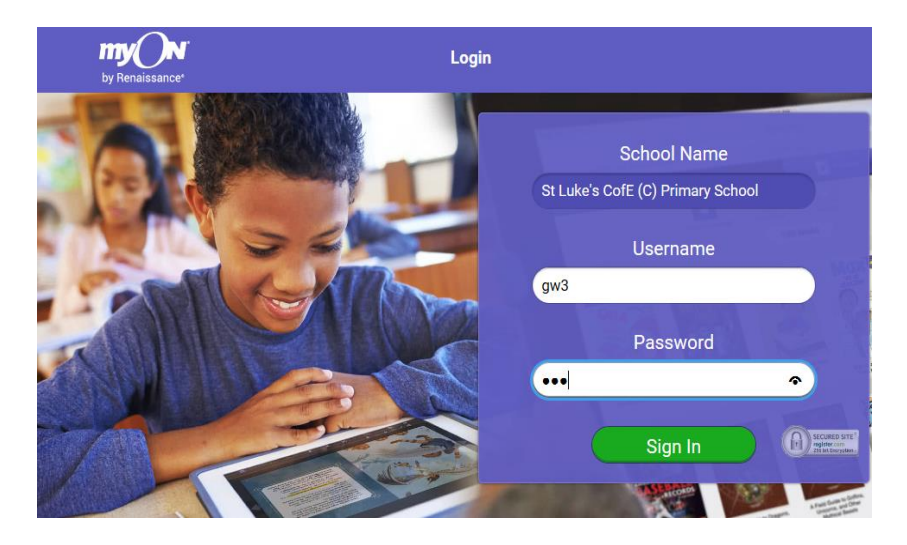

## STEP 4

Your child can then use the app to read a wide selection of books.